## ГЛАВА 11

# Администрирование хранилища конфигурации

В данной главе рассматриваются инструменты, позволяющие производить групповую разработку конфигураций. Разработка конфигурации может производиться последовательно, когда разработчики договариваются между собой, и каждый член коллектива отдельно производит модификацию какого-либо объекта конфигурации, затем результаты работы каждого из разработчиков объединяются. Такой режим работы связан с риском случайных изменений других объектов. Каждый из разработчиков должен четко представлять себе всю взаимосвязь объектов конфигурации и иметь представление о всех процессах изменений. Объединение разработанных объектов конфигураций должен производить специалист, четко представляющий направление разработки и изменений.

# 11.1. Хранилище конфигурации

Организация работы посредством хранилища конфигурации существенно упрощает работу с конфигурацией, избавляя разработчиков от ряда проблем:

- ✓ необходимость отключения пользователей для внесения изменений в конфигурацию;
- ✓ упрощает наблюдение за изменением конфигурации с течением времени;
- ✓ упрощает работу нескольких программистов с конфигурацией и позволяет избежать ситуации с затиранием изменений, внесенных одним программистом при внесении изменений другим;
- ✓ позволяет наблюдать за объемами работы по изменению конфигурации каждым конкретным разработчиком.

Работа с хранилищем конфигурации также позволяет откатить отдельные изменения отдельных объектов конфигурации, например, после неудачной правки или обновления.

В мире «большого» программирования так называемое конфигурационное управление используется очень давно, и многие проекты просто не смогли бы появиться без использования данного подхода. В мире «1С:Предприятия» это также не могло не возникнуть, учитывая возрастающую сложность конфигураций и необходимость их групповой разработки и поддержки.

Под групповой разработкой понимается одновременная работа группы разработчиков по изменению конфигурации, при которой модификация объекта доступна только тому разработчику, который предварительно выполнил его захват.

Рассмотрим поэтапно процесс работы с хранилищем конфигурации «1С:Предприятия 8.2». Начнем, естественно, с создания хранилища конфигурации.

### 11.1.1. Создание хранилища конфигурации

Для групповой разработки в общедоступном сетевом ресурсе создается каталог, в который средствами **«Конфигуратора»** помещается хранилище конфигурации. Для хранилища назначается администратор, формирующий список пользователей, имеющих доступ к хранилищу конфигурации. Административные права могут быть назначены и другим пользователям хранилища.

Создание хранилища конфигурации происходит в режиме «Конфигуратор» платформы «1С:Предприятие 8.2», для создания хранилища необходимо выполнить следующие действия:

 Выполните команду главного меню Конфигурация > Хранилище конфигурации > Создать хранилище. На экране появится диалог Создание хранилища конфигурации (рис. 11.1).

| Созда | ние храни                  | лища   | конфигу        | рации  |          |        | ×      |
|-------|----------------------------|--------|----------------|--------|----------|--------|--------|
| Paor  | 0.0000000000000            |        |                |        |          |        |        |
| файл  | оложение хр<br>10вый катал | ог или | ца<br>адресуда | ленног | о храни, | пища): |        |
|       |                            |        |                |        |          |        |        |
|       |                            |        |                |        |          |        |        |
|       |                            |        |                |        |          |        |        |
|       |                            |        |                |        |          |        |        |
|       |                            |        |                |        |          |        |        |
|       | (Назад                     |        |                |        | OK       |        | Отмена |

Рис. 11.1. Диалог Создание хранилища конфигурации

- Нажмите на кнопку выбора .... и укажите каталог для создания хранилища конфигурации. В указанном каталоге не должно быть зарегистрировано других хранилищ конфигурации.
- Нажмите на кнопку Далее. Диалог Создание хранилища конфигурации перейдет к шагу ввода имени и пароля администратора (рис. 11.2).

 На этом этапе задайте имя администратора хранилища в поле Имя администратора и пароль администратора хранилища в полях Пароль и Подтверждение пароля. Пользователи и администраторы хранилища конфигурации не связаны с пользователями баз данных.

| Создание хранилища конфигурации                              |                  |  |  |  |  |
|--------------------------------------------------------------|------------------|--|--|--|--|
| Имя администратора:                                          | Администратор    |  |  |  |  |
| Пароль:                                                      |                  |  |  |  |  |
| Подтверждение пароля:                                        |                  |  |  |  |  |
|                                                              |                  |  |  |  |  |
|                                                              |                  |  |  |  |  |
| <hазад< td=""><td>Далее&gt; ОК Отмена</td><td></td></hазад<> | Далее> ОК Отмена |  |  |  |  |

**Рис. 11.2.** Ввод имени и пароля администратора диалога Создание хранилища конфигурации

 Нажмите на кнопку ОК. Программа приступит к сбору информации и созданию хранилища конфигурации.

По окончании процедуры создания хранилища конфигурации откроется диалог с предложением подключиться к созданному хранилищу. Подключитесь к хранилищу и создайте еще одного пользователя с правами администратора.

 Для этого выполните команду главного меню Конфигурация ▶ Хранилище конфигурации ▶ Администрирование хранилища. На экране появится окно Администрирование хранилища конфигурации (рис. 11.3).

| дминистриров  | зание хранилища | конфигурации   |       |    | × |
|---------------|-----------------|----------------|-------|----|---|
| Пользователи  | Подключения     | Отмена захвата |       |    | _ |
| Действия 🕶 🌀  | ) & X           |                |       |    |   |
| Алексей       |                 |                |       |    |   |
| Василий       |                 |                |       |    |   |
| Лебедев       |                 |                |       |    |   |
|               |                 |                |       |    |   |
|               |                 |                |       |    |   |
|               |                 |                |       |    |   |
|               |                 |                |       |    |   |
|               |                 |                |       |    |   |
|               |                 |                |       |    |   |
|               |                 |                |       |    |   |
|               |                 |                |       |    |   |
|               |                 |                |       |    |   |
| Количество: 3 |                 |                |       |    |   |
|               | Закрыты         | Обновить       | Справ | жа | j |

Рис. 11.3. Окно Администрирование хранилища конфигурации

- Нажмите на кнопку Добавить (...). Откроется диалог Параметры пользователя хранилища конфигурации.
- Укажите имя пользователя в поле Имя, задайте пароль для пользователя, заполнив поля Пароль и Подтверждение пароля.
- Перейдите на вкладку Права и установите флажки Административные функции, Изменение состава версий и Захват объектов, после чего нажмите на кнопку ОК. Пользователь хранилища конфигурации создан.

Создать второго пользователя с правами администратора необходимо даже в том случае, если вы планируете работать с хранилищем конфигурации в одиночку. Зачастую случается так, что пользователь во время работы с хранилищем конфигурации зависает и не может самостоятельно закончить сеанс работы с хранилищем. В этом случае вы сможете зайти под учетной записью другого администратора и сбросить зависшего пользователя.

#### 11.1.2. Подключение к хранилищу конфигурации

Фактически существует два способа взаимодействия с хранилищем конфигурации: взаимодействие посредством соединения и взаимодействие посредством подключения.

При взаимодействии посредством соединения доступны все действия, связанные с просмотром данных хранилища, сравнением объектов и конфигураций, а также администрирование хранилища в полном объеме. В режиме соединения с хранилищем недоступны действия, связанные с получением объектов из хранилища конфигурации.

В режиме соединения с хранилищем конфигурации не происходит замены текущей конфигурации конфигурацией из хранилища.

Для соединения с хранилищем конфигурации выполните следующие действия:

 Выполните команду меню Конфигурация ▶ Хранилище конфигурации ▶ Открыть хранилище. На экране появится диалог Соединение с хранилищем конфигурации (рис. 11.4)

| Соединение с хранилищем конфигурации                                         | < |
|------------------------------------------------------------------------------|---|
| Расположение хранилища<br>(файловый каталог или адрес удаленного хранилища): |   |
| C:\Documents and Settings\XPMUser\Мои документы\>                            |   |
| Имя пользователя:                                                            |   |
| Лебедев                                                                      |   |
| Пароль:                                                                      |   |
|                                                                              |   |
| ОК Отмена Справка                                                            | ) |

Рис. 11.4. Диалог Соединение с хранилищем конфигурации

• Нажмите на кнопку выбора и укажите каталог хранилища конфигурации.

- Введите имя пользователя, как оно задано в списке пользователей хранилища, и пароль, если для данного пользователя установлен пароль доступа.
- Нажмите на кнопку ОК. В результате откроется окно Хранилище конфигурации (рис. 11.6).

В отличие от режима соединения, в режиме подключения к хранилищу текущая конфигурация заменяется конфигурацией из хранилища. Для подключения к хранилищу конфигурации выполните следующие действия:

- Выполните команду главного меню Конфигурация > Хранилище конфигурации > Подключиться к хранилищу. На экране появится сообщение с предупреждением о замене текущей конфигурации конфигурацией из хранилища.
- Нажмите на кнопку Да в открывшемся сообщении. На экране появится диалог Подключение к хранилищу конфигурации (рис. 11.5).

| Подключение к хранилищу конфигурации 🛛 🗙                                     |
|------------------------------------------------------------------------------|
| Расположение хранилища<br>(файловый каталог или адрес удаленного хранилища): |
| C:\Documents and Settings\XPMUser\Мои документы\/                            |
| Имя пользователя:                                                            |
| Лебедев                                                                      |
| Пароль:                                                                      |
| ОК Отмена Справка                                                            |

Рис. 11.5. Диалог Подключение к хранилищу конфигурации

 Укажите каталог хранилища конфигурации, имя пользователя, пароль доступа к хранилищу и нажмите на кнопку ОК. Программа произведет подключение к хранилищу с заменой текущей конфигурации, после чего откроется окно Хранилище конфигурации (рис. 11.6).

Процедура подключения может занять некоторое время, в зависимости от объема данных конфигурации и производительности компьютера, с которого производится подключение.

#### 11.1.3. Работа с хранилищем конфигурации

При групповой разработке конфигурация рассматривается как набор объектов, закрытых для изменения. Каждый из пользователей, допущенных к работе с хранилищем, может захватить для изменения произвольное число объектов, не захваченных другими пользователями. Каждый объект может быть захвачен только одним пользователем.

Каждый из разработчиков, подключенных к хранилищу, редактирует захваченные в хранилище объекты и производит отладку конфигурации на своей текущей информационной базе так же, как и в обычном режиме. После внесения изменений в объект конфигурации разработчик может поместить измененный объект в хранилище, чтобы другие пользователи могли обновить этот объект в своих конфигурациях. При этом разработчик может снабдить выполненные изменения текстовыми комментариями.

В любой момент времени можно выполнить сравнение текущей конфигурации с хранилищем или выполнить сохранение хранилища как конфигурации.

Все основные действия, выполняемые в хранилище конфигурации, доступны посредством командной панели окна Хранилище конфигурации (рис. 11.6).

| 🗄 Хранилище конфигурации 💶 🗆 🗙       |    |                    |              |                  |                      |  |
|--------------------------------------|----|--------------------|--------------|------------------|----------------------|--|
| Действия - Вид - 🔽 🍐 🖾 💣 🕎           | R. | 5 I V              | Gi ta Ci     | <sup>e</sup> u   |                      |  |
| Объект                               | 8  | Пользователь       | Дата         | Компьютер        | Информацион          |  |
| 😑 🕒 БухгалтерияПредприятия           |    |                    | 21.08.2      |                  |                      |  |
| 🕀 🐉 Общие                            |    |                    |              |                  |                      |  |
| 🕀 🔡 Константы                        |    |                    |              |                  |                      |  |
| 🕀 🎹 Справочники                      |    |                    |              |                  |                      |  |
| 🕀 📃 Документы                        |    |                    |              |                  |                      |  |
| 🕀 🗐 Журналы документов               |    |                    |              |                  |                      |  |
| ⊕ {} Перечисления                    |    |                    |              |                  |                      |  |
| 🕀 🛄 Отчеты                           |    |                    |              |                  |                      |  |
| 🕀 🚽 Обработки                        |    |                    |              |                  |                      |  |
| Планы видов характеристик            |    |                    |              |                  |                      |  |
| Эт Планы счетов                      |    |                    |              |                  |                      |  |
| Планы видов расчета                  |    |                    |              |                  |                      |  |
| ⊕ Щ Регистры сведений                |    |                    |              |                  |                      |  |
| Э Регистры накопления                |    |                    |              |                  |                      |  |
| ④ I Регистры бухгалтерии             |    |                    |              |                  |                      |  |
|                                      |    |                    |              |                  |                      |  |
|                                      |    |                    |              |                  |                      |  |
|                                      |    |                    |              |                  |                      |  |
|                                      |    |                    |              |                  |                      |  |
| Текущий пользователь: <b>Лебедев</b> |    | )<br>Хранилище: [( | C:\Documents | and SettingsWPMU | ser\Мои документы\Хр |  |

Рис. 11.6. Окно Хранилище конфигурации

Окно Хранилище конфигурации представляет собой таблицу, в левой части которой расположен полный перечень объектов конфигурации. Внешний вид таблицы можно настроить с помощью диалога Настройка списка (рис. 11.7), который открывается командой подменю Действия • Настройка списка.

В диалоге Настройка списка можно установить отображение или скрытие различных колонок таблицы, а также их ширину и высоту.

## 11.1.4. Администрирование хранилища конфигурации

Администратор хранилища конфигурации имеет права на контроль соединений с хранилищем конфигурации, управление пользователями хранилища, а также на контроль за захваченными из хранилища объектами. Для удобства администрирования хранилища конфигурации предназначена обработка Администрирование хранилища конфигурации.  Для доступа к окну обработки выполните команду главного меню Конфигурация Хранилище конфигурации Администрирование хранилища. На экране появится окно Администрирование хранилища конфигурации (см. рис. 11.3).

| Настройка списка            | □ ×                                                                                                    |
|-----------------------------|----------------------------------------------------------------------------------------------------|
| Настройка списка<br>Колонки | Колонка<br>Положение:<br>Новая колонка<br>Изменение размера:<br>Изменять<br>Ширина:<br>36 ÷<br>Высота:<br>1 ÷<br>Автовысота |
| ОК Отмена Прима             | енить Справка                                                                                                    |

Рис. 11.7. Диалог Настройка списка

#### 11.1.4.1. Управление пользователями хранилища

Управление пользователями хранилища конфигурации осуществляется на вкладке Пользователи окна Администрирование хранилища конфигурации.

На этой вкладке отображается список пользователей хранилища в виде таблицы. Пользователи, подключенные в данный момент к хранилищу конфигурации, выделены жирным шрифтом. Также на вкладке Пользователи расположен набор инструментов для управления списком пользователей и его редактирования.

Администратор может добавлять, редактировать и удалять пользователей хранилища конфигурации.

- Для добавления нового пользователя нажмите на кнопку Добавить 💽. Откроется диалог Параметры пользователя хранилища конфигурации.
- Задайте имя пользователя, пароль доступа, установите права и нажмите на кнопку ОК. Вновь созданный пользователь появится в списке.

В зависимости от выполняемых функций для пользователя можно дополнительно установить флажки:

✓ Административные функции — пользователь имеет права администратора, может создавать, отключать, удалять пользователей. Пользователь также имеет права отмены захвата объектов из хранилища;

- ✓ Изменений состава версий пользователь имеет права отката и сокращения истории версий;
- ✓ Захват объектов пользователь имеет право захвата объектов и внесения изменений в конфигурацию хранилища. Если данное право не установлено, пользователь сможет только просмотреть объекты хранилища конфигурации.

Редактирование параметров пользователя осуществляется аналогичным образом. Доступ к диалогу Параметры пользователя хранилища конфигурации для уже существующего пользователя осуществляется посредством кнопки Изменить *р*.

- Для удаления пользователя хранилища конфигурации выберите его из списка пользователей и нажмите на кнопку Удалить 💽. На экране появится сообщение с предупреждением об удалении пользователя.
- Нажмите на кнопку Да. Пользователь будет удален, в списке имя удаленного пользователя будет отображаться серым цветом.

#### 11.1.4.2. Управление подключениями

На вкладке Подключения окна Администрирование хранилища конфигурации (рис. 11.8) выводится список пользователей, подключенных к хранилищу конфигурации. Активные пользователи при этом выделены в списке жирным шрифтом.

| A | Администрирование хранилища конфигурации 🔲 🗙 |                 |              |                            |    |   |  |  |
|---|----------------------------------------------|-----------------|--------------|----------------------------|----|---|--|--|
| ĺ | Пользователи Подключени                      | ия Отмена захв  | ата          |                            |    |   |  |  |
|   | Пользователь                                 | Компьютер       |              | Информационная база        |    |   |  |  |
|   | Иванов                                       | VIRTUALXP-26009 |              | C:\Documents and Settings\ | X  |   |  |  |
|   |                                              |                 |              |                            |    |   |  |  |
|   |                                              |                 |              |                            |    |   |  |  |
|   |                                              |                 |              |                            |    |   |  |  |
|   |                                              |                 |              |                            |    |   |  |  |
|   |                                              |                 |              |                            |    |   |  |  |
|   | Отключить Количество по                      | аключений:1 Ко  | личество акт | ивных: О                   |    |   |  |  |
|   |                                              |                 | Закрыты      | Обновить Справ             | ка | 5 |  |  |

Рис. 11.8. Вкладка Подключения окна Администрирование хранилища конфигурации

С помощью кнопки Отключить можно произвести отключение любого из указанных в списке пользователей при условии его неактивности.

- Для этого выберите неактивного пользователя из списка, щелкнув мышью на его имени, и нажмите на кнопку Отключить. Появится сообщение с предупреждением об отключении пользователя.
- Нажмите на кнопку Да. Выбранный сеанс подключения будет завершен.

В нижней части окна показывается общее количество подключений к хранилищу и количество активных подключений.

#### 11.1.4.3. Отмена захвата объектов

На вкладке Отмена захвата (рис. 11.9) окна Администрирование хранилища конфигурации администратор хранилища может произвести отмену захвата объектов для указанного пользователя при условии, что пользователь не работает в данный момент с хранилищем конфигурации.

| Администрирование хранилища конфигурации                     |     | × |  |  |  |  |
|--------------------------------------------------------------|-----|---|--|--|--|--|
| Пользователи Подключения Отмена захвата                      |     |   |  |  |  |  |
| Пользователь: Иванов                                         |     |   |  |  |  |  |
| Захваченные объекты                                          |     |   |  |  |  |  |
| Константа. ДатаОбновленияПовторноИспользуемыхЗначенийМРО     |     |   |  |  |  |  |
| Константа.ИспользоватьВозвратнуюТару                         |     |   |  |  |  |  |
| Константа.НачалоОценкиДоходовИРасходовВНУПоКурсуАвансов      |     |   |  |  |  |  |
| Константа.СкладДляОбменаДаннымиСУТ                           |     |   |  |  |  |  |
| Перечисление.БазаРаспределенияРасходовУСНПоВидамДеятельности |     |   |  |  |  |  |
|                                                              |     |   |  |  |  |  |
|                                                              |     |   |  |  |  |  |
|                                                              |     |   |  |  |  |  |
|                                                              |     |   |  |  |  |  |
|                                                              |     |   |  |  |  |  |
|                                                              |     |   |  |  |  |  |
|                                                              |     |   |  |  |  |  |
| Отменить захват                                              |     |   |  |  |  |  |
| Закрыты Обновиты Спра                                        | вка | 5 |  |  |  |  |

Рис. 11.9. Вкладка Отмена захвата окна Администрирование хранилища конфигурации

 Для отмены захвата объекта выберите из списка объект или несколько объектов, захват которых хотите отменить, и нажмите на кнопку Отменить захват. Захват объектов пользователями будет отменен.

При этом пользователь, захвативший объекты, лишается возможности поместить в хранилище изменения этих объектов.

#### 11.1.5. История хранилища конфигурации

«Конфигуратор» программы «1С:Предприятие 8.2» поддерживает ведение истории изменений в хранилище конфигурации.

 Для доступа к истории изменений хранилища выполните команду главного меню Конфигурация ▶ Хранилище конфигурации ▶ История хранилища. На экране появится окно История хранилища (рис. 11.10).

В табличном поле, расположенном в левой части окна, выводится в хронологическом порядке список версий конфигурации. Каждую версию конфигурации можно открыть для просмотра, загрузить вместо текущей, сравнить с текущей, сохранить в файл на диске. Также предоставлена возможность сравнения версии конфигурации с конфигурацией, хранящейся в файле.

| б≟ История хранил  | ища            |              |       |    | _ 🗆 ×                                 |
|--------------------|----------------|--------------|-------|----|---------------------------------------|
| Действия 🔹 🌆 🖏     |                | ÷            |       |    |                                       |
| N Версия ко        | Дата           | Пользователь | Метка |    | Осъект                                |
| 1 2.0.17.6         | 21.08.2011 9.2 | Иванов       | 1     | +  | - 🕒 БухгалтерияПредприятия            |
|                    |                |              |       | •  | 🖻 🛅 ГруппаКоманд.ВыполнениеОбмена     |
|                    |                |              |       | +  | 🗄 🛅 ГруппаКоманд ПараметрыПбмена      |
|                    |                |              |       | +  | Документ. Авансовый Отчет             |
|                    |                |              |       | +  | 🗄 📃 Документ АвансовыйОтчет. Макет    |
|                    |                |              |       | ÷  | 🗄 🗐 Документ.АвансовыйОтчет. Форма    |
|                    |                |              |       | +  | 🗄 📰 Документ.АвансовыйОтчет.Форма     |
|                    |                |              |       | +  | 🗄 🗐 Документ.АвансовыйОтчет.Форма     |
|                    |                |              |       | +  | 🗐 🗐 Документ.АктОбОказанииПроизво     |
|                    |                |              |       | +  | 🗄 🖾 Документ.АктОбОказанииПроизво     |
|                    |                |              |       | +  | 🗄 📰 Докумсі ії. АктОбОкаранин Произво |
|                    |                |              |       | +  | 🗄 📰 Документ.АктОбОказанииПроизво     |
| Комментарий:       |                |              |       | ÷  | 🗄 📰 Документ.АктUбUказанииПроизво     |
| Создание хранилища | конфигурации   |              |       | 11 | 🗄 📃 Документ.АктСверкиВзаиморасчет    |
|                    |                |              |       | +  | 🗄 🔟 Документ.АктСверкиВзаиморасчет    |
|                    |                |              |       | ÷  | 🗄 🗐 Документ.АктСверкиВзаиморасчет    |
|                    |                |              |       | +  | 🗉 🖃 Документ.АктСверкиВзаиморасчет 🔄  |
|                    |                |              |       | +  | 🗄 📃 Документ.АнкетаЭастрахованного 🍸  |

Рис. 11.10. Окно История хранилища

В случае когда в хранилище были опубликованы ненужные версии, существует возможность отката до нужной версии хранилища.

- Для этого в списке версий в таблице выберите ту версию, до которой необходимо откатить хранилище конфигурации, и выполните команду подменю Действия > Откатить до версии. На экране появится сообщение с предупреждением о невозможности восстановления текущей версии в случае выполнения отката.
- Нажмите на кнопку Да. Версия хранилища будет откачена до указанной.

В случае когда ранние версии становятся ненужными, предусмотрена возможность сокращения истории хранилища конфигурации до указанной версии.

- В списке версий выберите версию, до которой необходимо сократить историю хранилища, и выполните команду подменю Действия Сократить до версии. На экране появится сообщение с предупреждением об удалении версий из истории хранилища.
- Нажмите на кнопку Да. Все версии, созданные ранее указанной вами, будут удалены из истории хранилища.

В списке версий допускается множественный выбор версий. Если выбраны две или более смежные версии, их можно объединить командой подменю Действия • Объединить версии.

 Для получения информации о версии конфигурации хранилища в окне истории хранилища щелкните правой кнопкой мыши на строке с нужной версией и в контекстном меню выберите команду Изменить. На экране появится окно Версия хранилища (рис. 11.11).